### Para registrarse en la página Web www.winningwithenglish.com/course siga los siguientes pasos: Paso 1

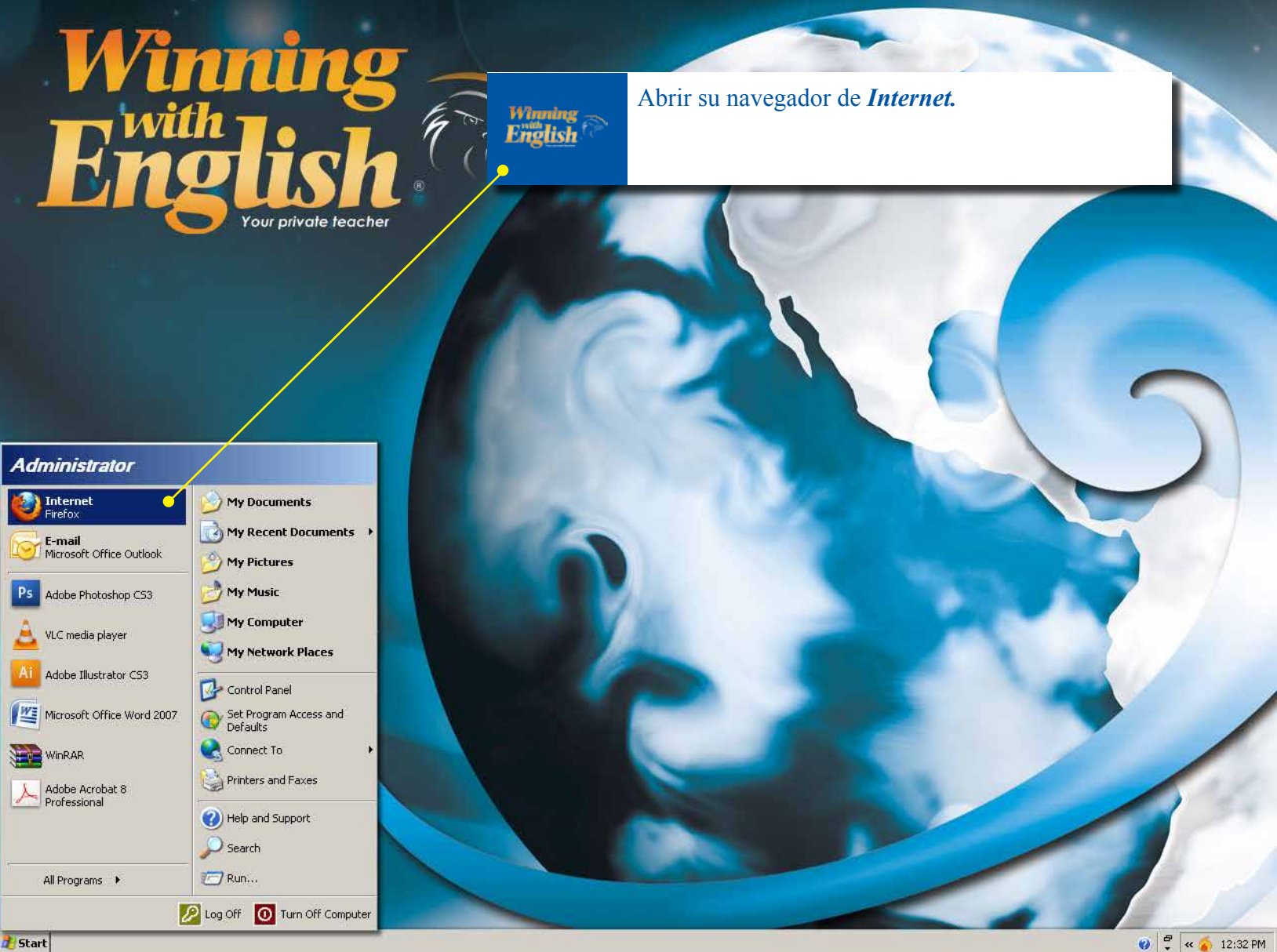

| 🖉 Google - Mozilla Firefox                |                                             |                                                                                                    | <u>_181</u> X |
|-------------------------------------------|---------------------------------------------|----------------------------------------------------------------------------------------------------|---------------|
| <u>Archivo Editar Ver Historial Marca</u> | adores Herramien <u>t</u> as Ay <u>u</u> da |                                                                                                    |               |
| < >> C X 🏠 🔀                              | http://www.google.com/                      | 슈 - 🔀 - Goog                                                                                                    | le 🔎          |
| Coogle                                    | *                                           |                                                                                                    |               |
| La Web Imágenes Vídeos Ma                 | apas Noticias Shopr <mark>ing</mark>        | Gmail Más -   Google   Buscar con Google   Voy a tener suerte                                                                | Acceder 🏶     |
|                                           | Winning<br>English                          | En la barra de direcciones es necesario eliminar la dirección que aparece y teclear <i>www.winningwithenglish.com/course</i> |               |

Cambiar imagen de fondo

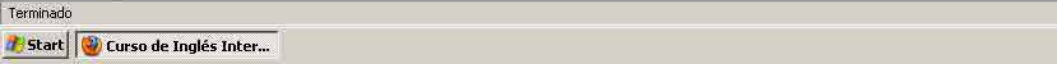

🔞 ᅾ < 🍝 12:32 PM

٣

### Daga 2

|                                                            |                            | _B× |
|------------------------------------------------------------|----------------------------|-----|
| Archivo Editar Ver Higtorial Marcadores Herramientas Ayuda | කි - Google                | P   |
| Curso de Inglés Interacivo Familiar                        |                            | -   |
|                                                            |                            | -   |
|                                                            |                            |     |
|                                                            |                            |     |
|                                                            | Vinning                    |     |
|                                                            | with                       |     |
|                                                            | Your private leacher       |     |
|                                                            |                            |     |
|                                                            |                            |     |
|                                                            | Sign in Language , English |     |
|                                                            |                            |     |
| Cómo registrarse                                           | Password                   |     |
|                                                            | SUBMIT                     |     |

Winning English In order to get the best possible performance of this web site we recommend that you in "Click here to install it" 6 🔮 🐬 💩

Forgot your password?

Pulse

[Registrese ahora].

🔹 Live Help 🦕

😢 🛱 < 🍝 12:32 PM

¡Registrese ahora!

Internet Explorer 8+, Firefox, Chrome, and Safari

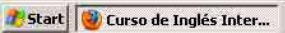

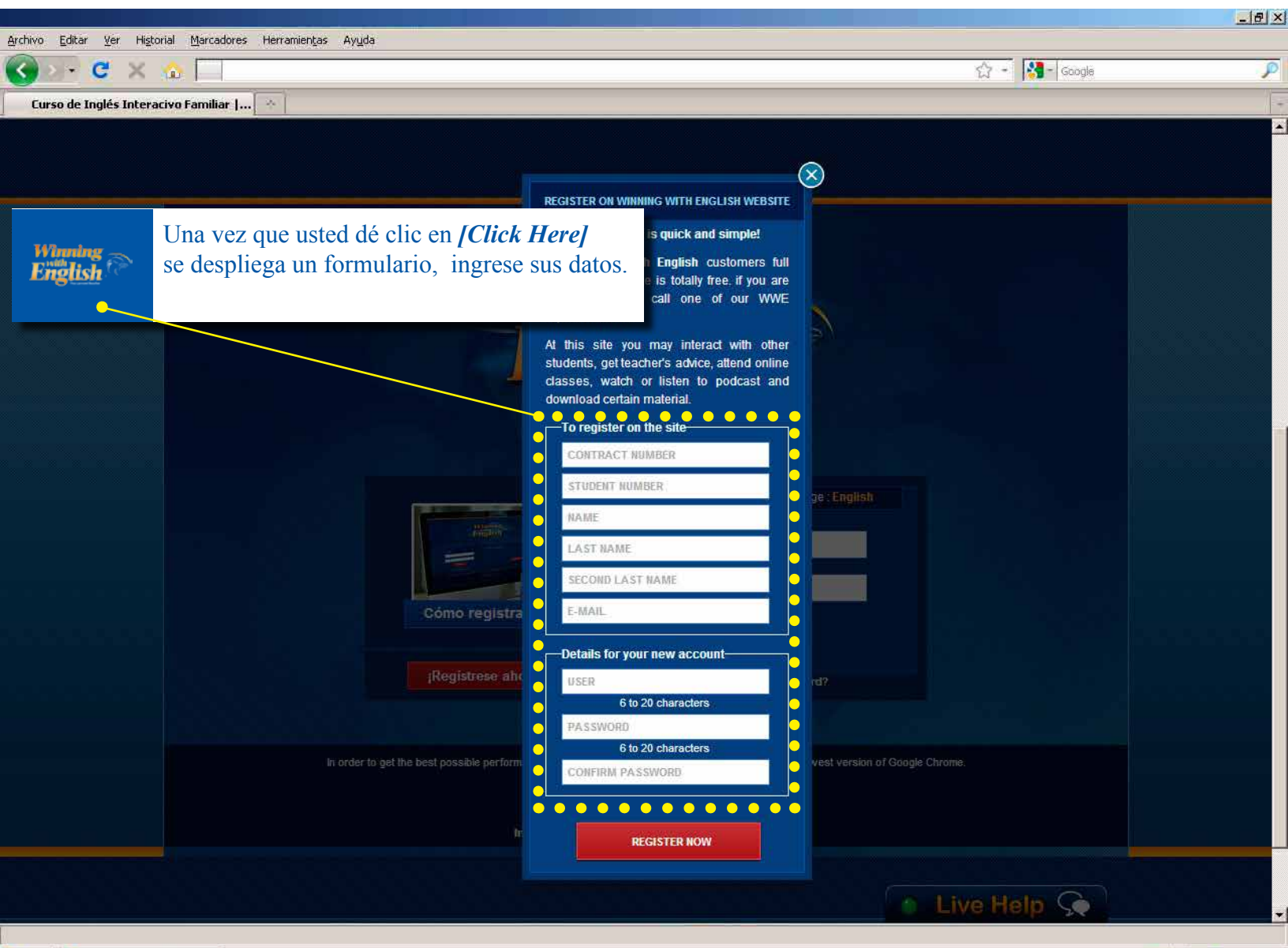

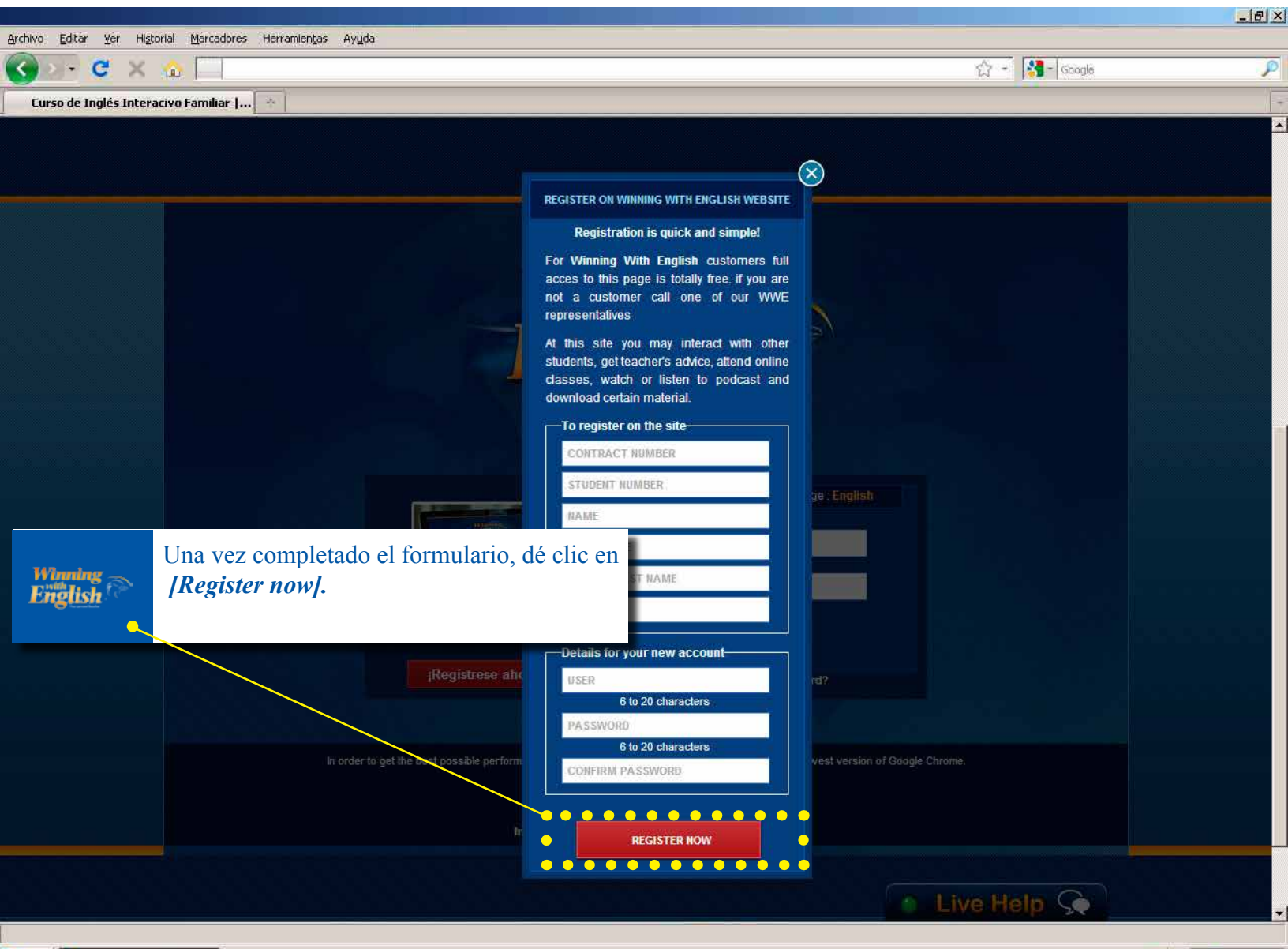

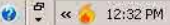

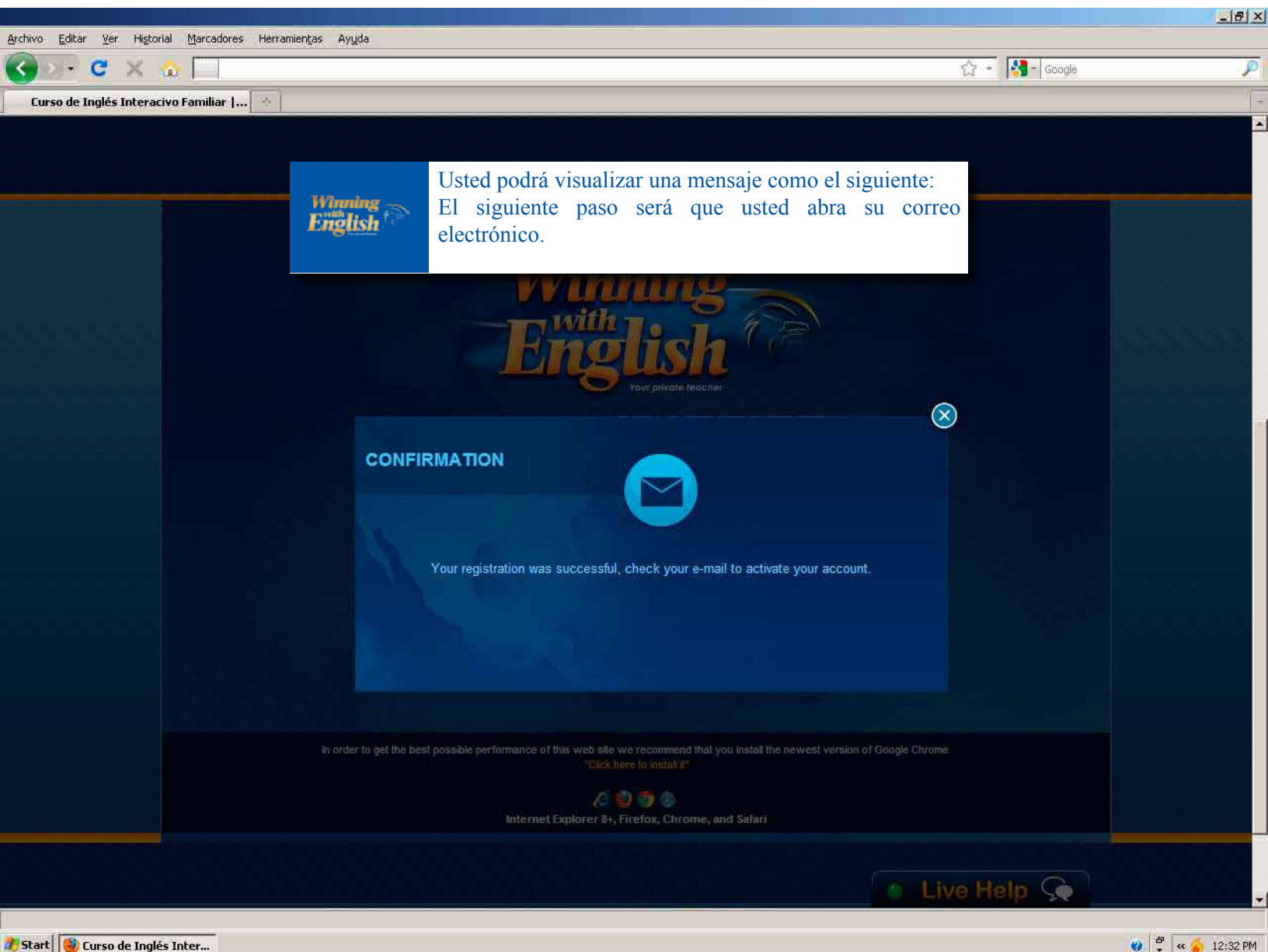

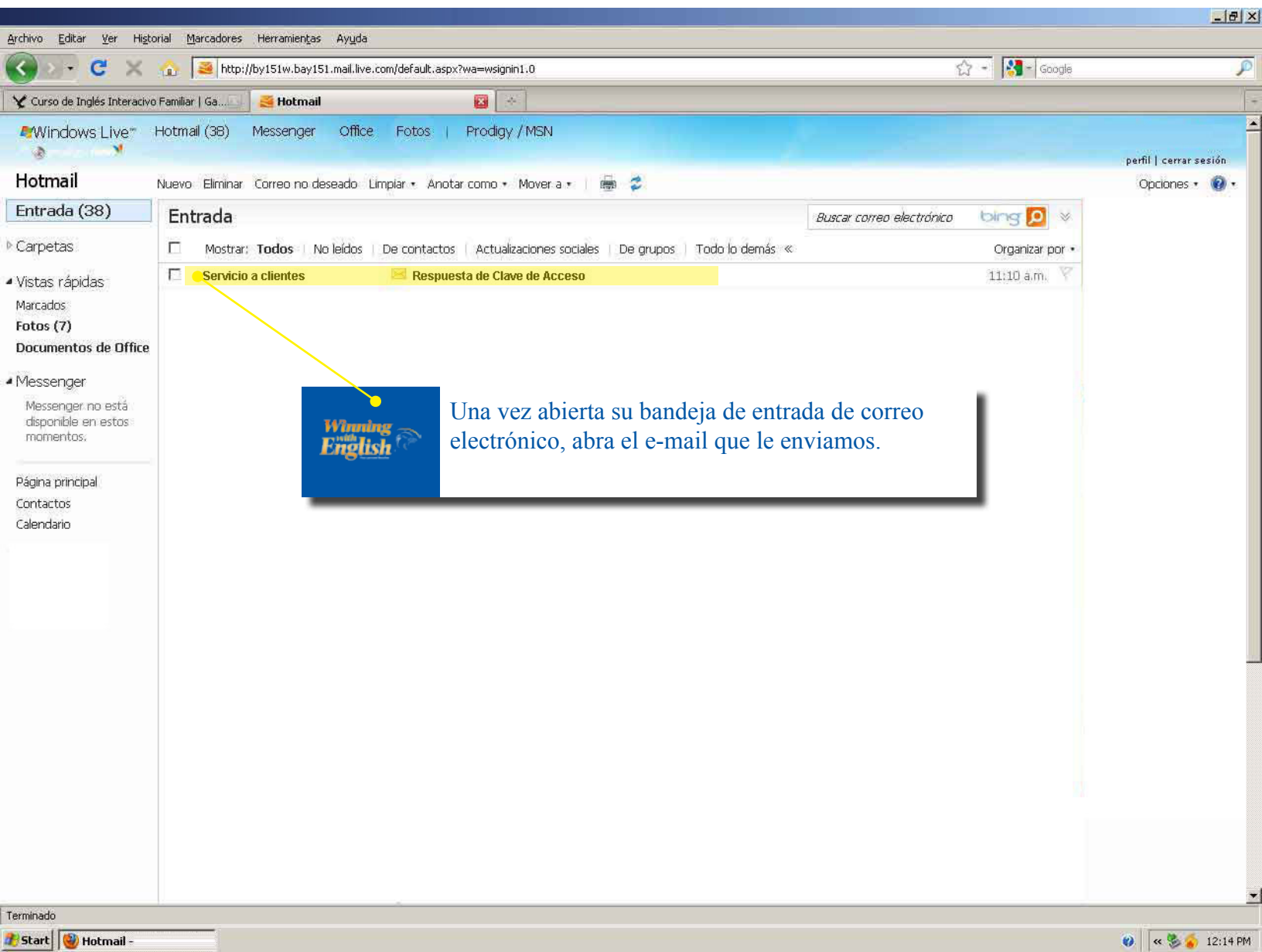

| 🔇 🖂 - 🖸 🗙                                                                                                    | http://by151w.bay151.mail.live.com/defa                                                                                                    | ult.aspx?wa=wsignin1.0                                                                                                    | 🟠 = 🚺 - Google                                                                                       | P                     |
|----------------------------------------------------------------------------------------------------|----------------------------------------------------------------------------------------------------|----------------------------------------------------------------------------------------------------|----------------------------------------------------------------------------------------------------|-----------------------|
| Y Curso de Inglés Interacivo                                                                                                    | o Familiar   Ga 🔄 🥰 Hotmail                                                                                                    | *                                                                                                    |                                                                                                    |                       |
| Windows Live*                                                                                                    | Hotmail (37) Messenger Office Fot                                                                                                    | os   Prodigy/MSN                                                                                                    |                                                                                                    | erfil   cerrar sesión |
| Hotmail                                                                                                    | Nuevo Responder Responder a todos Re                                                                                                    | enviar   Eliminar Correo no deseado Limpia                                                                                                    | r + Anotar como • Mover a • 📋 👼 😴                                                                    | Opciones 🔹 🔞 🔹        |
| Entrada (37)                                                                                                    | Activacion de Clave de Acceso                                                                                                    |                                                                                                    | Volver a mensajes 🔰 🐥 🍲                                                                              |                       |
| Carpetas                                                                                                    | a Servicio a clientes Agregar a conta                                                                                                    | actos                                                                                                    | 11:10 a.m.<br>Responder (+                                                                           |                       |
| Marcados<br>Fotos (7)<br>Documentos de Office<br>Messenger<br>Messenger no está<br>disponible en estos<br>momentos.<br>Página principal<br>Contactos<br>Calendario | ¡Bienvenido a <b>winningwithenglish.com</b> !<br>Estimado<br>Gracias por registrarse en www.winningw<br>Antes de que podamos activar su cuenta<br>De "clic" en el enlace de abajo sólo esta<br><u>bttp://www.winningwithenglish.com/cours</u><br>Asegúrese de no agregar ningún espacio | Para fir<br>cuenta.<br>y contra<br>ithenglish.com<br>necesita seguir las siguientes instrucciones:<br>vez para validar su cuenta.<br>e/index.php?a=act&u=beddc6127c0e59b225<br>o extra | nalizar dé clic en el enlace para activar su<br>Aquí mismo encontrará su nombre de usuario<br>aseña. |                       |
|                                                                                                    | Una vez activada su clave de acceso pod<br>disponibles para usted.<br>Su nombre de usuario:<br>Su password:<br>Atentamente:<br>Equipo Pedagógico<br>www.winningwithenglish.com                                                                                                    | rá ingresar a nuestro portal con su propio re                                                                                                    | egistro y así aprovechar los recursos didácticos que tenemos                                         |                       |

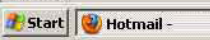

Terminado

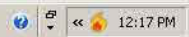

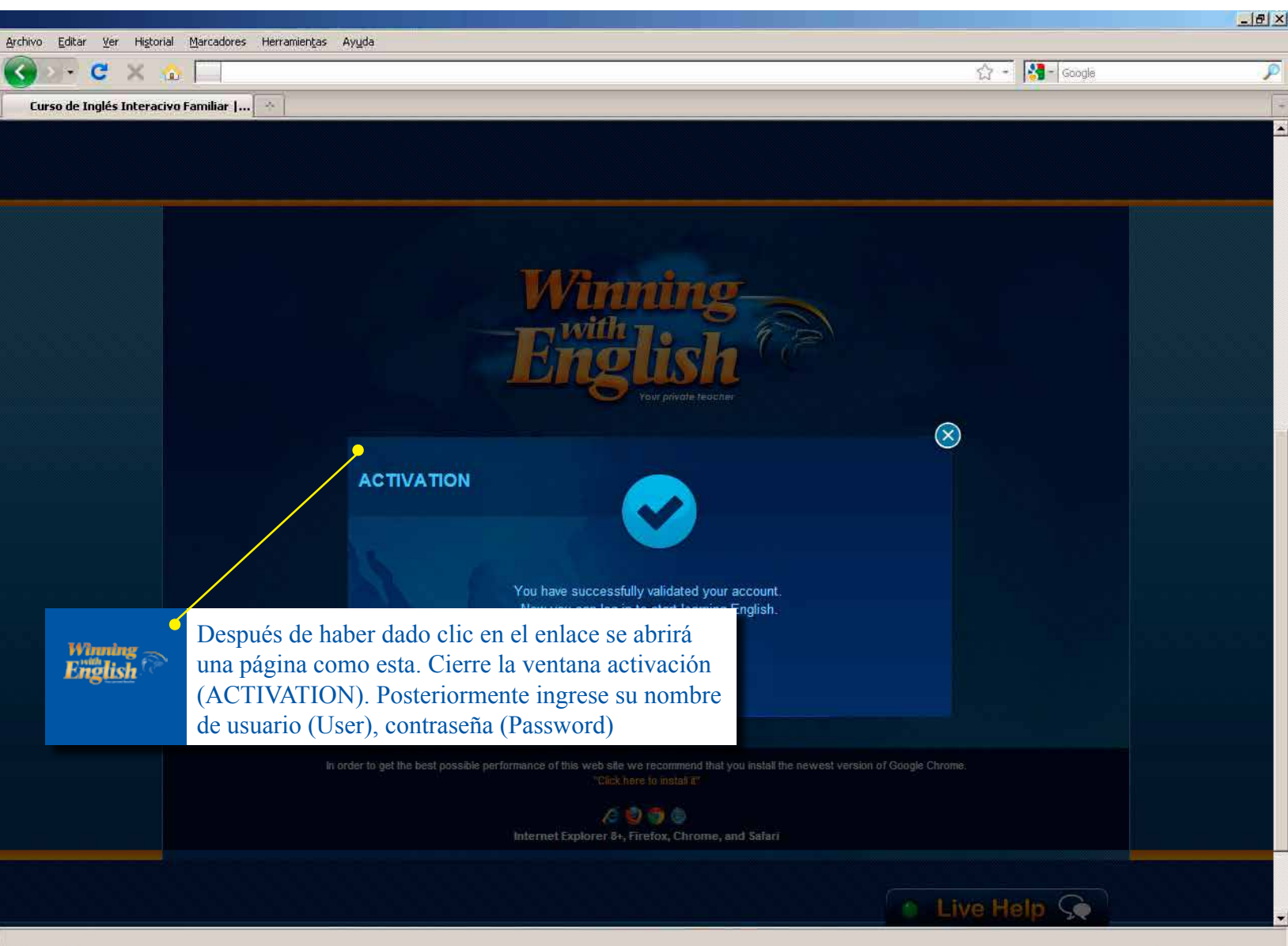

0 5

« 🍝 12:32 PM

# ¡Le deseamos felices horas de estudio!

# With by the second second seco

# Tu maestro personal